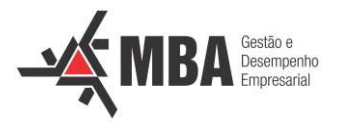

## TUTORIAL PARA DECLARAÇÃO DE MATRÍCULA

Acesse o Site: <u>http://sisav.uem.br/sav/auth/login</u>

1. Inserir o '<u>Usuário'</u> e a '<u>Senha'</u>:

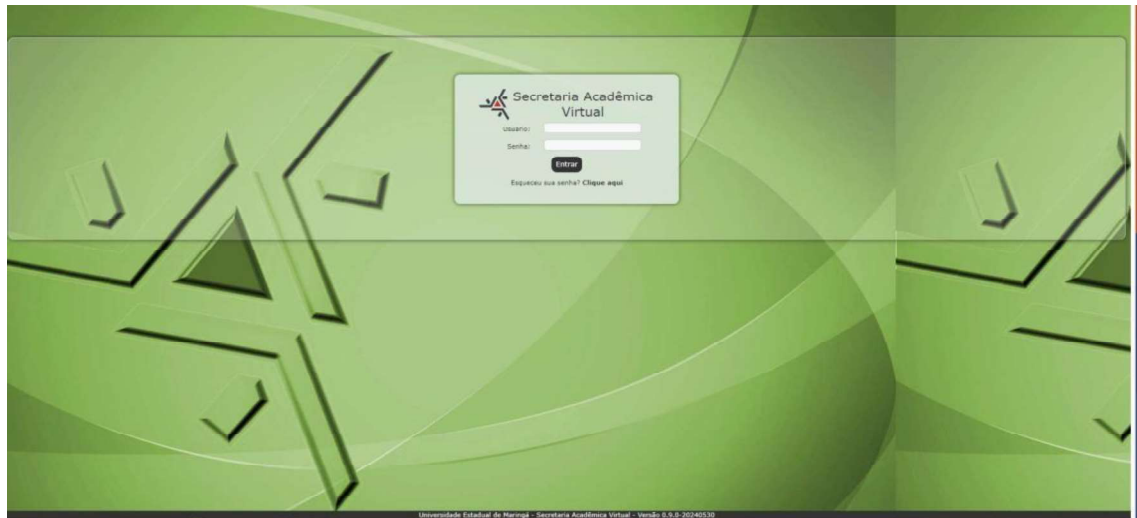

2. Clique em 'Solicitação':

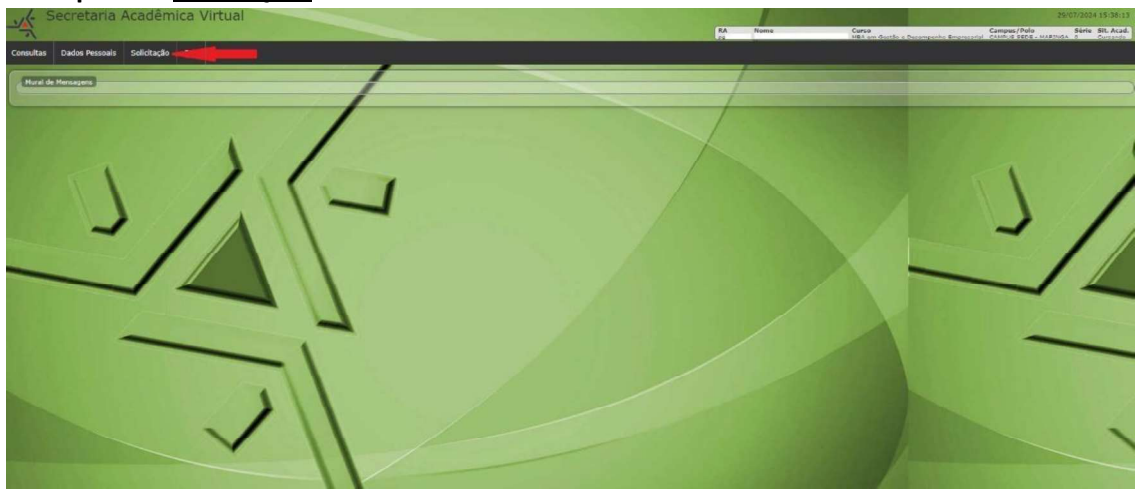

3. Clique em '<u>Nova'</u>:

| Secretaria Acadêmica Virtual                | 29/07/2024 15-41:07<br>Campus/Polo Serie Str. Acad.<br>Compus/Polo Constantion & Constantion |
|---------------------------------------------|----------------------------------------------------------------------------------------------|
| Consultas Dados Pessoalis Solicitação Salir |                                                                                              |
| Minar Salidagle: Non                        |                                                                                              |
| JAG-                                        | 3/2                                                                                          |
| ~                                           |                                                                                              |

UNIVERSIDADE ESTADUAL DE MARINGÁ CENTRO DE CIÊNCIAS SOCIAIS APLICADAS DEPARTAMENTO DE ADMINISTRAÇÃO MBA EM GESTÃO E DESEMPENHO EMPRESARIAL

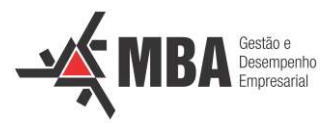

4. Clique em 'Atestado de Matricula Pós-Graduação (ONLINE)':

| Secretaria Acadêmica Virtual                   | ZNUT/2024 1514510<br>RA Nama Corea<br>Mitth an Danke Spannach Engineerin Corego/Prile Sec. Add |
|------------------------------------------------|------------------------------------------------------------------------------------------------|
| Consultas Dados Pessoals Solicitação Sair      |                                                                                                |
| Escolha uma solicitação acessados              |                                                                                                |
| Atestado de Matricula - Pós Graduação (ONLINE) | Grate Solicitar                                                                                |
| Comprevente de Vacinação     Diversos          |                                                                                                |
| 111                                            |                                                                                                |
|                                                |                                                                                                |
|                                                |                                                                                                |
|                                                |                                                                                                |
|                                                |                                                                                                |
|                                                |                                                                                                |

5. Clique em 'Solicitar':

| Concuttar Dados Possoelis Solicitação: Salir<br>Criando solicitação: Atestado de Matrícula - Pos Graduna so (ONLINE)<br>Voltar<br>Solicitação: Atestado de Matrícula - No Graduação (ONLINE)<br>Overtegis: Atestado de Matrícula - No Graduação (ONLINE)<br>Overtegis: India sumeter saria alum matrículado | Secretaria Acadêmica Virtual                                                                                        | 20/97/2224 15:47:34 RA Rome Cores fuels a Desmonth Tensoral Pole Series Sin Arad. RA Home Interfer Desmonth Tensoral Compto/Pole Series Sin Contests |
|----------------------------------------------------------------------------------------------------|----------------------------------------------------------------------------------------------------|----------------------------------------------------------------------------------------------------|
| Criando solicitação: Atestado de Matricula - Pos Graduano (ONLINE) v vare Solicitação: Atestado de Matricula - Rão Graduado (ONLINE) Overtedel: Atestado de Matricula - Rão Graduado (ONLINE) Overtedel: Indida sumeter sara alum matriculado Control de Indida sumeter sara alum matriculado               | Consultas Dados Pessoals Solicitação Sair                                                                           |                                                                                                    |
| Selfetzelär: Kessala da Haliruko- His Conkucito (UKLINE)<br>Orientedes : Enduda sumerte sans alum matricada                                                                                                    | Criando solicitação: Atestado de Matrícula - Pós Graduo ao (ONLINE)                                                 |                                                                                                    |
|                                                                                                    | Selfetzelle: Atsociado de Hanticula - Pás Graduação (ONLINE)<br>Orientação: Emclido aumente sura aluma matriculada: |                                                                                                    |
|                                                                                                    |                                                                                                    |                                                                                                    |
|                                                                                                    | -14                                                                                                    | -1/                                                                                                    |
|                                                                                                    | ~                                                                                                    |                                                                                                    |

6. Clique em <u>'Ok'</u>:

| Secretaria Acadêmica Virtual                                                                                  | RA Nome Curso                                          | Campus/Polo Série Sit. Acad.<br>CAMPUS SEDE - MARINGA 0 Cursando |
|----------------------------------------------------------------------------------------------------|--------------------------------------------------------|------------------------------------------------------------------|
| Consultas Dados Pessoais Solicitação Sair                                                                     |                                                        |                                                                  |
| Criando solicitação: Atestado de Matric<br>Voltar                                                             | eula - Pós Gradua do (ONLINE)<br>© Confirmar Solidação |                                                                  |
| Solicitação: Atestado de Matricula - Pós Gradu<br>Orientação: Emitido somente para aluno matric<br>ESolicitar |                                                        |                                                                  |
| -1                                                                                                    | Confirma a emissão do Atestado?                        |                                                                  |
|                                                                                                    |                                                        |                                                                  |

UNIVERSIDADE ESTADUAL DE MARINGÁ CENTRO DE CIÊNCIAS SOCIAIS APLICADAS DEPARTAMENTO DE ADMINISTRAÇÃO MBA EM GESTÃO E DESEMPENHO EMPRESARIAL

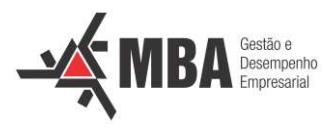

## 7. Clique em <u>'Ok'</u>:

| Consultas [              | Dados Pessoais So                 | licitação Sair                            |                                                                                                    |                              |                   |
|--------------------------|-----------------------------------|-------------------------------------------|----------------------------------------------------------------------------------------------------|------------------------------|-------------------|
| Mostra<br>Lista de       | Solicitação<br>Solicitacao 💽 No   | wo(a) Solicitacao 📌 Voltar                |                                                                                                    |                              |                   |
|                          | ID:                               |                                           | O Mensagem do sistema.                                                                                                    |                              | Ano Letivo: 2.024 |
|                          | Tipo Solicitação:<br>Solicitante: | Atestado de Matricula - Pós Graduação (ON | <ul> <li>Atestado de Matrícula - Pós Graduação<br/>(ONLINE), Concluído.</li> <li>Justificativa: Aplicação de ação automática por<br/>mudança de status nenhum para Aguardando<br/>expedição. Por:</li> </ul> |                              | 1000              |
|                          | Data Criacão:<br>Status:          | 31/07/2024<br>Concluido                   |                                                                                                    |                              |                   |
| Histórico                | and the second second             |                                           | Ok                                                                                                    |                              |                   |
| 0 Data                   | Situação                          | Autor                                     |                                                                                                    |                              | Anexos            |
| 31/07/2024<br>31/07/2024 | Concluído<br>Aguardando expediçi  | ão                                        | Aplicaça pação automática por mudança de s<br>Solicita:                                                                                                    | status nenhum para Aguardano | do expedição      |
| Documento                | os Expedidos                      |                                           |                                                                                                    |                              |                   |
| Documento                |                                   |                                           | Consulta                                                                                                    | Impressao                    | Entrega por Email |
| Atestado de M            | Matricula(PGD) -                  |                                           |                                                                                                    | Baixar                       | Não               |

## 8. Clique em <u>'Baixar'</u>:

| Mostra              | Solicitação<br>Solicitacao 💽 Novo(a) S | iolicitacao 💜 Voltar                     | /                       |                                                                                                    |                      | /                 |        |
|---------------------|----------------------------------------|------------------------------------------|-------------------------|----------------------------------------------------------------------------------------------------|----------------------|-------------------|--------|
| -                   | ID:                                    |                                          | /                       |                                                                                                    |                      | Ano Letivo: 2.024 |        |
|                     | Tipo Solicitação: Atesta               | do de Matrícula - Pós Graduação (ONLINE) |                         |                                                                                                    |                      |                   |        |
|                     | Solicitante:                           |                                          |                         |                                                                                                    |                      |                   |        |
| 6.                  | Data Criação: 31/07.<br>Status: Conclu | 2024 j                                   |                         |                                                                                                    |                      |                   |        |
| Histórico<br>Ó Data | Situação                               | Autor                                    | Justificativa           | and the second second second second second second second second second second second second second second second |                      | fam an indian     | Anexos |
| 31/07/2024          | Concluido                              |                                          | Aplicação de ação autom | ática por mudanca de status                                                                                      | nenhum para Aguardan | do expedição      |        |
| 31/07/2024          | Aguardando expedição                   |                                          | Solicitação Criada      |                                                                                                    |                      |                   |        |
| Documento           | os Expedidos                           |                                          |                         |                                                                                                    | 12.5                 |                   |        |
| Documento           |                                        |                                          |                         | Consulta                                                                                                    | Impressao            | Entrega por Email |        |
|                     |                                        |                                          |                         |                                                                                                    |                      |                   |        |